# AG – onglet convocation

Assemblée générale - Onglet convocation

# Préambule

Cet onglet est donc dédié à la génération des convocations ET à la gestion d'une assemblée à distance (AG Connect)

| Modification AG - 1/1                                                                                                    |                                           |
|----------------------------------------------------------------------------------------------------|-------------------------------------------|
| Ordre du jour Convocation Saisie des présences Saisie des votes Calculer le rapport                                                                                                    |                                           |
| Fichier Edition Affichage Insertion Style Couleurs Paragraphe Format Outils                                                                                                    |                                           |
| 👔 🖨 🛇   🖪 🎯   🎕   🎭 🕸 🤻   🌼 🖓   🗤 🖂   ୩ 🛍   🎯 🖬   25 🔍 📄 🇮 🗉 🚍 🗐 💳 🗆                                                                                                    |                                           |
| Normal         Image: Times New Roman         Image: Rev Roman         Image: Rev Roman |                                           |
| ■ ▲ · · · 1 · · · 2 · · · 3 · · · 4 · · · 5 · · · 6 · · · 7 · · · 8 · · · 9 · · · 10 · · · 11 · · · 12 · · · 13 · · · 14 · · · 15 · · · ½ · ·                                                                                                    | -17 - 1 - 18 - 1                          |
|                                                                                                    |                                           |
|                                                                                                    |                                           |
|                                                                                                    |                                           |
|                                                                                                    |                                           |
|                                                                                                    |                                           |
|                                                                                                    |                                           |
|                                                                                                    |                                           |
|                                                                                                    |                                           |
|                                                                                                    | ~                                         |
| Dana 1 1/1 Linna 1 Cal 1                                                                                                    |                                           |
|                                                                                                    |                                           |
|                                                                                                    |                                           |
| Cuvrir un modèle     Liasse ou externalisation     Editer feuille émargement réside                                                                                                    | ne p creer un evenement                   |
| Editer les convocations individuelles     Etape suivante     Export format ATHOME     Editer tableau des votes                                                                                                    | ▶ Export AG Connect ▶ Annuler ▶ Valider 📑 |

# Ouvrir un modèle

Permet de gérer les convocations génériques, donc non nominatives que vous n'intégrez pas dans la convocation individuelle.

Choisissez un modèle de convocation AG générique qui s'affichera directement sur cette page. Il faut ensuite le compléter...

Ces pages seront ensuite à imprimer :

- soit en une seule fois puis en faisant des photocopies,
- soit en autant d'exemplaires que nécessaire.

### Créer un événement

Par défaut, ce bouton n'est pas actif. Il ne le devient qu'après avoir choisi un modèle pour la gestion des convocations génériques.

L'intérêt est de permettre la création d'un événement sur le tiers lié à l'entité de l'immeuble et comme pour les convocations individuelles, d'y ajouter (ou non) les pièces jointes définies dans l'ordre du jour.

Les deux rubriques précédentes permettent de gérer les documents identiques à remettre à tous les copropriétaires. Ils accompagneront la convocation individuelle. Cependant, il est sans doute préférable de tout gérer via la rubrique ciaprès, voire indispensable si vous faites traiter l'envoi de vos convocations par un tiers.

# Editer les convocations individuelles

Par cette rubrique, vous allez pouvoir créer sous forme d'événements les convocations de vos copropriétaires.

Si vous avez des copropriétaires possédant plusieurs comptes pour une même identité, LSC vous proposera au moment du clic si vous désirez (ou non) les regrouper par identité afin de n'avoir qu'une seule convocation par tiers.

#### Avec ou sans PJ

Si vous maintenez un clic maintenu, vous aurez le choix entre deux options :

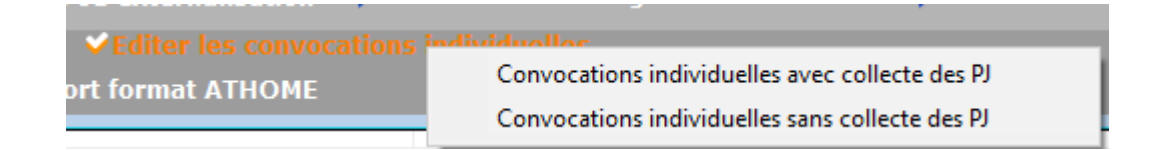

 Avec la collecte des PJ ajoutées lors de la définition de l'ordre du jour Le nombre de pièce(s) jointe(s) récupérée(s) sera affiché sur l'écran de choix du modèle de convocation

| LSC Courr | ier - 12 ficl | hes sélectionnées                     |                |                  |               |               |                            |
|-----------|---------------|---------------------------------------|----------------|------------------|---------------|---------------|----------------------------|
| JLC       | le 02/07/     | 2021                                  |                | Syndic           | <u>Modèle</u> |               | AG Convoc. ind modèle nº01 |
|           |               |                                       | <u>Sujet</u>   | Convocation AG   |               |               |                            |
|           |               |                                       | Note           | AG du 04/09/2021 |               | Date de l'exe | ercice 👻                   |
| Code ex   | pédition      | Mode normal                           |                |                  |               | Dossier       |                            |
|           |               | A tous les indivis                    | aires du compt | te               |               |               | <u>PJ</u> 3                |
|           |               | <ul> <li>A plusieurs ident</li> </ul> | tités          |                  |               |               |                            |

Si vous optez pour la collecte, les PJ's seront ajoutées sur l'onglet éponyme de l'événement crée.

Sans la collecte

### Avec ou sans sélection de copropriétaires

Si vous maintenez la touche "shift" enfoncée en cliquant sur le bouton "éditer les convocations individuelles", vous pourrez choisir vos copropriétaires et faire une sélection

| LSC Sélectio | onnez les enregistre | ements (12)         |                   |        |                 |            |              |          |              |              |              |             | - • ×          |
|--------------|----------------------|---------------------|-------------------|--------|-----------------|------------|--------------|----------|--------------|--------------|--------------|-------------|----------------|
| Entité       | Compte               | Libellé             | Gérant            | FDR    | Fds Trvx NA     | Fds Trvx A | Consei       | syndical | Décpte L     | oc / TVA     | Résidant     | Mode o      | le réglement 👘 |
| S001         | 450LEPITRE           | LEPITRE Abel        |                   | 79,20  |                 | 561,03     |              | □ Pdt    |              |              |              | Virement    |                |
| S001         | 450ALOXECO           | ALOXE CORTON Denise | CRYPTO immobilier | 94,80  |                 | 672,85     |              | Pdt 🗹    |              |              |              | Prélèvement |                |
| S001         | 450BROUILL           | BROUILLY            | CRYPTO            | 90,00  |                 | 637,49     | $\checkmark$ | 🗌 Pdt    |              | $\checkmark$ |              | Chèque      |                |
| S001         | 450CLIQUOT           | CLIQUOT Mathilde    |                   | 77,40  |                 | 547,01     |              | Pdt      |              |              |              | Chèque      |                |
| S001         | 450LAFITTE           | LAFITTE Alexis      |                   | 96,00  |                 | 679,98     | $\checkmark$ | Pdt      |              |              |              | Prélèvement |                |
| S001         | 450LATOUR            | LATOUR              |                   | 153,60 |                 | 1 060,97   |              | Pdt      |              |              |              | Chèque      |                |
| S001         | 450MEURSEA           | MEURSAULT Jeannine  |                   | 78,00  |                 | 552,51     |              | 🗌 Pdt    | $\checkmark$ | $\checkmark$ |              | Chèque      |                |
| S001         | 450MORGONC           | MORGON Charles      |                   | 83,40  |                 | 591,99     |              | Pdt      | $\checkmark$ |              |              | Chèque      |                |
| S001         | 450PETRUSP           | PETRUS Pierre       |                   | 88,80  |                 | 628,99     |              | 🗌 Pdt    |              | $\checkmark$ | $\checkmark$ | Chèque      |                |
| S001         | 450PIERREP           | Pierre PROPRIETAIRE |                   | 78,00  |                 | 552,51     | $\checkmark$ | Pdt      | $\checkmark$ | $\checkmark$ | $\checkmark$ | Chèque      |                |
| S001         | 450TRILLON           | TRILLON             |                   | 88,80  |                 | 628,99     |              | 🗌 Pdt    |              |              |              | Chèque      |                |
| S001         | 450YQUEMC            | YQUEM CHARLES       |                   | 170,40 |                 | 1 207,16   |              | 🗌 Pdt    |              |              |              | Chèque      |                |
|              | 1                    |                     |                   | 1      |                 | 1          |              |          |              |              | 1            |             |                |
|              |                      |                     |                   |        |                 |            |              |          |              |              |              |             |                |
|              |                      |                     |                   |        |                 |            |              |          |              |              |              |             | Sélection      |
|              |                      |                     |                   |        |                 |            |              |          |              |              |              |             |                |
|              |                      | Annuler             | Tout traiter      | 🕨 Tra  | aiter sélection |            |              |          |              |              |              |             |                |
| <            |                      |                     |                   |        |                 |            |              |          |              |              |              |             | >              |

# Choix du modèle d'événement et validation

L'ultime étape de la préparation consiste un choisir un modèle d'événement de convocation, d'éventuellement le compléter et..

| LSC Cou | rrier - 12 ficl | hes sélectionnée                 | 5                   |                  |        |               |          |                | , .       | × |
|---------|-----------------|----------------------------------|---------------------|------------------|--------|---------------|----------|----------------|-----------|---|
| JLC     | le 02/07/       | 2021                             | <b>X</b>            | Syndic           | Modèle |               | AG Convo | oc. ind modèle | n°01      |   |
|         |                 |                                  | <u>Sujet</u>        | Convocation AG   |        |               |          |                |           |   |
|         |                 |                                  | Note                | AG du 04/09/2021 |        | Date de l'exe | ercice   | -              |           |   |
| Code    | expédition      | Mode norm                        | al                  |                  |        | Dossier       |          |                |           |   |
|         |                 | <ul> <li>A tous les i</li> </ul> | ndivisaires du comp | te               |        |               |          |                | <u>PJ</u> | 3 |
|         |                 | ○ A plusieurs                    | identités           |                  |        |               |          |                |           |   |

de valider pour lancer la création des événements

# Editer feuille d'émargement résidents

L'intérêt de cette rubrique est de pouvoir distinguer les copropriétaires résidents des autres afin de leur remettre leur convocation AG en main propre contre signature

| Emargement des résidents                    |                                                                              |                                                                                |                                        |           |  |  |  |  |  |  |
|---------------------------------------------|------------------------------------------------------------------------------|--------------------------------------------------------------------------------|----------------------------------------|-----------|--|--|--|--|--|--|
| Assemblée générale le 04/09/2021 à 18:30:00 |                                                                              |                                                                                |                                        |           |  |  |  |  |  |  |
| Entité/Compte                               | Identité                                                                     | Lots concernés                                                                 | Convocation remise en mains propres le | Signature |  |  |  |  |  |  |
| S001 - Syndicat Gilbert                     | Monsieur PETRUS Pierre<br>32, Rue du Septentrion<br>83500 PORT-GRIMAUD       | GILBERT/018 (Cave) -<br>GILBERT/152 (Appartement) -<br>GILBERT/909 (Parking) - |                                        |           |  |  |  |  |  |  |
| 450PETRUSP                                  |                                                                              |                                                                                |                                        |           |  |  |  |  |  |  |
| S001 - Syndicat Gilbert                     | Monsieur Pierre PROPRIETAIRE<br>32, Rue du Septentrion<br>83500 PORT-GRIMAUD | GILBERT/354 (Appartement) -                                                    |                                        |           |  |  |  |  |  |  |
| 450PIERREP                                  |                                                                              |                                                                                |                                        |           |  |  |  |  |  |  |

Si vous maintenez la touche "shift" enfoncée en cliquant sur ce bouton, vous pourrez choisir vos copropriétaires et faire une sélection

LSC se base sur la donnée saisie sur la fiche copropriétaire pour définir cette liste

| Divers                  |                            |
|-------------------------|----------------------------|
| Copropriétaire résidant | Conseil syndical président |
| Calcul frais de relance | Conseil syndical           |
| Pas de courrier         | Suppléant                  |
| Code du gérant          |                            |
| Code de l'occupant      |                            |

# Editer tableau des votes

Permet d'éditer un récapitulatif du total des tantièmes de chacun des copropriétaires avec un détail par résolution.

| S001 Syndicat Gilbert<br>4, rue Gilbert<br>54000 NANCY |                     |       | Assemblée générale<br>Le 04/09/2021 à 18:30:00 |           |                                                             |                                     |                                                        |                                                                 |                          |                                           |                                            | Folio -1-<br>Page -1-<br>DATA DEMO V6<br>02/07/2021 - 10:51 |
|--------------------------------------------------------|---------------------|-------|------------------------------------------------|-----------|-------------------------------------------------------------|-------------------------------------|--------------------------------------------------------|-----------------------------------------------------------------|--------------------------|-------------------------------------------|--------------------------------------------|-------------------------------------------------------------|
|                                                        |                     | Total | Autorisation d'agir en<br>justice              | Assurance | Adaptation de<br>Finstallation de<br>réception télévisuelle | Consultation du<br>conseil syndical | Achat d'un droit<br>immobilier pour le<br>compte de la | Autorisation de<br>travaux affectant les<br>parties communes ou | Devis nº 1 -<br>Bouygues | Devis nº 2 -<br>Gest'travaux Grand<br>Est | Devis nº 3 - Albert<br>Travaux père & fils | Achat d'un droit<br>immobilier pour le<br>compte de la      |
| 450ALOXECO                                             | ALOXE CORTON Denise |       | 73                                             | 73        | 73                                                          | 73                                  | 73                                                     | 73                                                              | 73                       | 73                                        | 73                                         | 73                                                          |
| 450BROUILL                                             | BROUILLY            |       | 82                                             | 82        | 82                                                          | 82                                  | 82                                                     | 82                                                              | 82                       | 82                                        | 82                                         | 82                                                          |
| 450CLIQUOT                                             | CLIQUOT Mathilde    |       | 62                                             | 62        | 62                                                          | 62                                  | 62                                                     | 62                                                              | 62                       | 62                                        | 62                                         | 62                                                          |
| 450LAFITTE                                             | LAFITTE Alexis      |       | 80                                             | 80        | 80                                                          | 80                                  | 80                                                     | 80                                                              | 80                       | 80                                        | 80                                         | 80                                                          |
| 450LATOUR                                              | LATOUR              |       | 146                                            | 146       | 146                                                         | 146                                 | 146                                                    | 146                                                             | 146                      | 146                                       | 146                                        | 146                                                         |
| 450LEPITRE                                             | LEPITRE Abel        |       | 66                                             | 66        | 66                                                          | 66                                  | 66                                                     | 66                                                              | 66                       | 66                                        | 66                                         | 66                                                          |
| 450MEURSEA                                             | MEURSAULT Jeannine  |       | 65                                             | 65        | 65                                                          | 65                                  | 65                                                     | 65                                                              | 65                       | 65                                        | 65                                         | 65                                                          |
| 450MORGONC                                             | MORGON Charles      |       | 72                                             | 72        | 72                                                          | 72                                  | 72                                                     | 72                                                              | 72                       | 72                                        | 72                                         | 72                                                          |
| 450PETRUSP                                             | PETRUS Pierre       |       | 74                                             | 74        | 74                                                          | 74                                  | 74                                                     | 74                                                              | 74                       | 74                                        | 74                                         | 74                                                          |
| 450PIERREP                                             | Pierre PROPRIETAIRE |       | 65                                             | 65        | 65                                                          | 65                                  | 65                                                     | 65                                                              | 65                       | 65                                        | 65                                         | 65                                                          |
| 450TRILLON                                             | TRILLON             |       | 74                                             | 74        | 74                                                          | 74                                  | 74                                                     | 74                                                              | 74                       | 74                                        | 74                                         | 74                                                          |
| 450YQUEMC                                              | YQUEM CHARLES       |       | 142                                            | 142       | 142                                                         | 142                                 | 142                                                    | 142                                                             | 142                      | 142                                       | 142                                        | 142                                                         |
|                                                        | Total               |       | 1 001                                          | 1 001     | 1 001                                                       | 1 001                               | 1 001                                                  | 1 001                                                           | 1 001                    | 1 001                                     | 1 001                                      | 1 001                                                       |

# Liasse ou externalisation

### Principes de base

Cette option a double fonction :

- Permettre de préparer dans un seul événement tous les documents liés à la convocation (avec l'option "modèle de base" à renseigner)
- Générer des événements pour la gestion externalisée (Athome, Paragon, etc...) de vos convocations en paramétrant les modèles à utiliser en administration

#### Paramétrage

Accès : fichier, afficheur, préférences et administration, administration métier, syndic, configuration syndic, onglet AG, rubriques Liasse Convocation AG

Quatre modèles d'événements doivent être définis à ce niveau afin d'indiquer à LSC ce qu'elle doit utiliser le cas échéant.

| Liasse Convocation AG                             |                                 |
|---------------------------------------------------|---------------------------------|
| Modèle d'événement pour les annexes               | **** Liasse AG - annexes        |
| Modèle d'événement pour l'état des dépenses       | **** Liasse AG - dépenses       |
| Modèle d'événement pour le tableau de répartition | **** Liasse AG - tableau répart |
| Modèle d'événement pour les projets de décompte   | **** Liasse AG - projets décomp |

Quelque soit le besoin, vous pourrez générer en un seul traitement les documents suivants

- Annexes
- Etat des dépenses
- Tableau de répartition
- Décompte copropriétaire
- Convocation (avec ou sans collecte des PJ's)

Vous pouvez donc vous passer des convocations génériques ou individuelles si vous passer par cette rubrique.

Vous éviterez d'avoir à faire des "tas"

# Choix de la répartition

Lorsque vous cliquez sur cette rubrique, vous devez avant tout choisir une répartition (préalablement calculée en gestion des répartitions MAIS NON VALIDÉE) afin d'indiquer au logiciel les éléments à prendre en compte pour le calcul des différents documents.

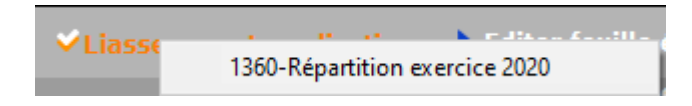

Puis vous affichez l'écran vous permettant de choisir les documents à prendre en compte

Vous allez pouvoir piloter toute votre préparation à partir de cet écran, en cochant (ou non) les documents dont vous aurez besoin pour l'envoi des convocations AG.

| ISC Liasse externalisation |                | x                                                                                       |  |  |  |  |
|----------------------------|----------------|-----------------------------------------------------------------------------------------|--|--|--|--|
| Documents collectifs       |                | Paramètres                                                                              |  |  |  |  |
| Générer les annexes        | 🔻 🌳 Paramètres | Annexe 1 : état financier après répartition                                             |  |  |  |  |
| ✓ Etat des dépenses        | ▶G= Paramètres | ☐ Ventiler les fournisseurs ☑ Imprimer la liste des débiteurs et créditeurs             |  |  |  |  |
| Tableau de répartition     | ▶©⇒ Paramètres | 🗹 Tri par n° 📃 Tri par libellé                                                          |  |  |  |  |
|                            |                | Imprimer l'état des impayés                                                             |  |  |  |  |
|                            |                | Solde par compte Solde par fiscalité                                                    |  |  |  |  |
|                            |                | Annexe 2 : compte de gestion général et budget<br>prévisionnel                          |  |  |  |  |
|                            |                | Annexe 3 : compte de gestion pour opérations courantes<br>et budget prévisionnel        |  |  |  |  |
|                            |                | Annexe 4 : compte de gestion pour travaux Art. 14-2 et opérations exceptionnelles       |  |  |  |  |
|                            |                | Annexe 5 : état des travaux Art. 14-2 et opérations exceptionnelles non encore clôturés |  |  |  |  |
|                            |                | Travaux payés uniquement sur exercice clos                                              |  |  |  |  |
| Documents individuels      |                |                                                                                         |  |  |  |  |
|                            |                | Calculer N-1 sur ancien mode                                                            |  |  |  |  |
| ✓ Projets de décompte      | ▶©⇒ Paramètres |                                                                                         |  |  |  |  |
|                            | ▶ 🖙 Paramètres | Note à faire figurer sur l'état :                                                       |  |  |  |  |
|                            | , 0            |                                                                                         |  |  |  |  |
| Documents de liaison       |                | ● Vers des événements                                                                   |  |  |  |  |
| Fichier d'export           |                | Syndic                                                                                  |  |  |  |  |
| Madèla da lizasa t         |                | **** Liasse AG - annexes                                                                |  |  |  |  |
| Modele de lasse .          |                | Sujet Annexes                                                                           |  |  |  |  |
|                            |                |                                                                                         |  |  |  |  |
| Préférences                |                |                                                                                         |  |  |  |  |
|                            |                | > Annuler                                                                               |  |  |  |  |

Si une rubrique reste en rouge, c'est que vous n'avez pas rempli tous les critères nécessaires à son traitement. La validation finale n'est pas possible tant qu'il reste une rubrique dans cette couleur.

#### Générer les annexes

En cochant cette case, une rubrique paramètres s'affiche et s'ouvre par défaut. Elle vous autorisera notamment une modification ultérieure.

Vous propose la même fenêtre qu'en gestion des répartitions. Cochez les annexes et options à prendre en compte. Dans la partie "vers des événements", remplissez ou ajustez le sujet.

Si vous vous servez de la rubrique "modèle de liasse" (voir plus loin), cette rubrique devient inopérante. En effet, elle a pour conséquence de créer un événement avec les annexes en PJ's.

| Liasse externalisation |                                                                                                    |
|------------------------|----------------------------------------------------------------------------------------------------|
| Documents collectifs   | 🕨 Paramètres                                                                                                    |
| Générer les annexes    | <ul> <li>✓ Annexe 1 : état financier après répartition         <ul> <li>✓ Annexe 1 : état financier après répartition</li> <li>✓ Ventiler les fournisseurs</li> <li>✓ Imprimer la liste des débiteurs et créditeurs</li> <li>✓ Tri par n°</li> <li>Tri par libellé</li> <li>✓ Imprimer l'état des impayés</li> <li>Solde par compte</li> <li>Solde par fiscalité</li> </ul> </li> <li>Annexe 2 : compte de gestion général et budget prévisionnel</li> <li>✓ Annexe 3 : compte de gestion pour opérations courantes et budget prévisionnel</li> <li>✓ Annexe 4 : compte de gestion pour travaux Art. 14-2 et opérations exceptionnelles</li> <li>✓ Annexe 5 : état des travaux Art. 14-2 et opérations exceptionnelles non encore clôturés</li> <li>✓ Travaux payés uniquement sur exercice clos</li> </ul> |
|                        | ☐ Calculer N-1 sur ancien mode Note à faire figurer sur l'état : <ul> <li>● Vers des événements</li> <li>■ Syndic</li> <li>■ ***** Liasse AG - annexes</li> <li>Sujet Annexes</li> </ul>                                                                                                    |
|                        | Annuler > Valider                                                                                                    |

#### Etat des dépenses

Là également, cochez le modèle d'état des dépenses voulu, les éventuelles options d'affichage et complétez le sujet

Si vous vous servez de la rubrique "modèle de liasse" (voir plus loin), cette rubrique devient inopérante. En effet, elle a pour conséquence de créer un événement avec l'état des

| Liasse externalisation |              |                                                                                                    |
|------------------------|--------------|----------------------------------------------------------------------------------------------------|
| Documents collectifs   |              | 🕨 Paramètres                                                                                                    |
| Contractor in contract |              | Format vertical                                                                                                    |
|                        |              | <ul> <li>Format vertical avec montants HT</li> </ul>                                                                                          |
| ✓ Etat des depenses    | • Paramètres | O Format vertical condensé                                                                                                    |
| COMMON IN ADDRESS      |              | Mettre la colonne dont TVA                                                                                                    |
|                        |              | Mettre la colonne Récup/Locataire                                                                                                    |
|                        |              | Mettre un solde précédent                                                                                                    |
|                        |              | Tenir compte des écritures clôturées                                                                                                    |
|                        |              | Remplacer la date par N° de pièce                                                                                                    |
|                        |              | Exclure les écritures lettrées     Toujours détailler les comptes     Titre de l'état Etat détaillé des dépenses     Note à mettre sur l'état |
|                        |              |                                                                                                    |
|                        |              |                                                                                                    |
|                        |              | Vers des événements                                                                                                    |
|                        |              | Syndic                                                                                                    |
|                        |              | **** Liasse AG - dépenses                                                                                                    |
|                        |              | Sujet Etat des dépenses                                                                                                    |
|                        |              |                                                                                                    |
|                        |              |                                                                                                    |
|                        |              | Annuler 🕨 Valider                                                                                                    |

### Tableau de répartition

Pour le tableau, seul le sujet est à remplir pour obtenir le bouton "valider"

Si vous vous servez de la rubrique "modèle de liasse" (voir plus loin), cette rubrique devient inopérante. En effet, elle a pour conséquence de créer un événement avec le tableau de répartition en PJ.

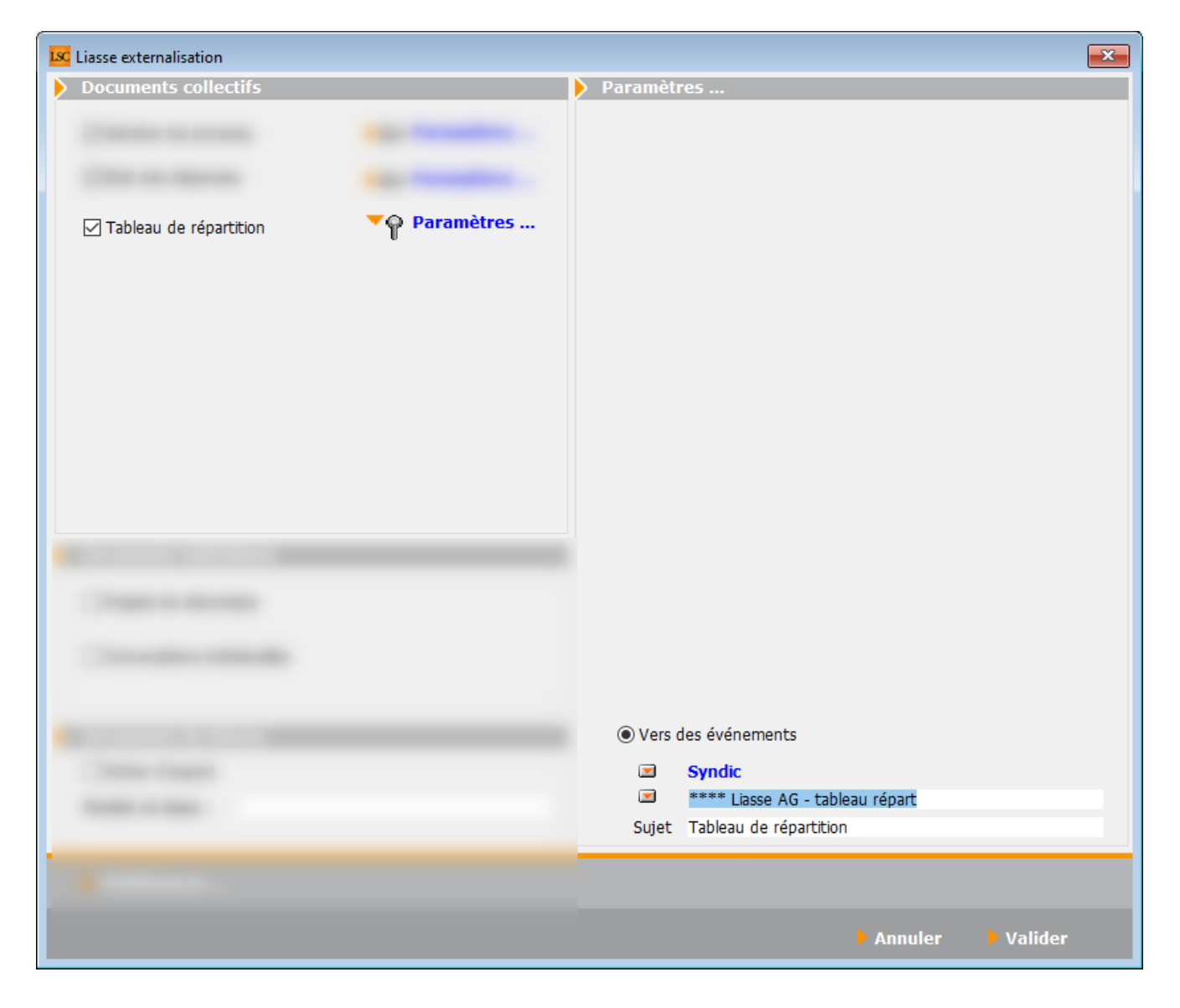

#### Projet de décompte

Comme en gestion des répartition, quand vous sélectionnez une répartition non comptabilisée, LSC propose un projet de décompte.

Choisissez le format, les options et saisissez le sujet.

Si vous vous servez de la rubrique "modèle de liasse" (voir plus loin), cette rubrique devient inopérante. En effet, elle a pour conséquence de créer un événement avec le projet de décompte en PJ.

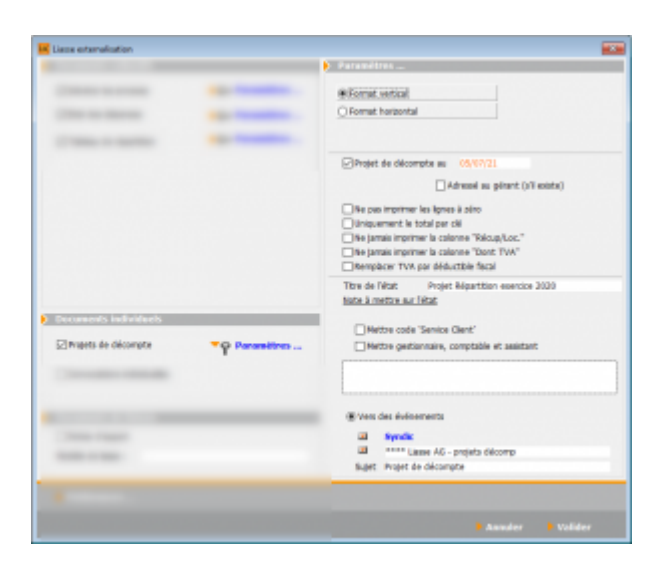

# Convocations individuelles

Correspond à la même rubrique que "imprimer les convocations individuelles" (cf. chapitre ci-avant)

Si vous avez ajouté des pièces jointes à vos résolutions, cochez leur collecte (ou non) puis déterminez le modèle à utiliser

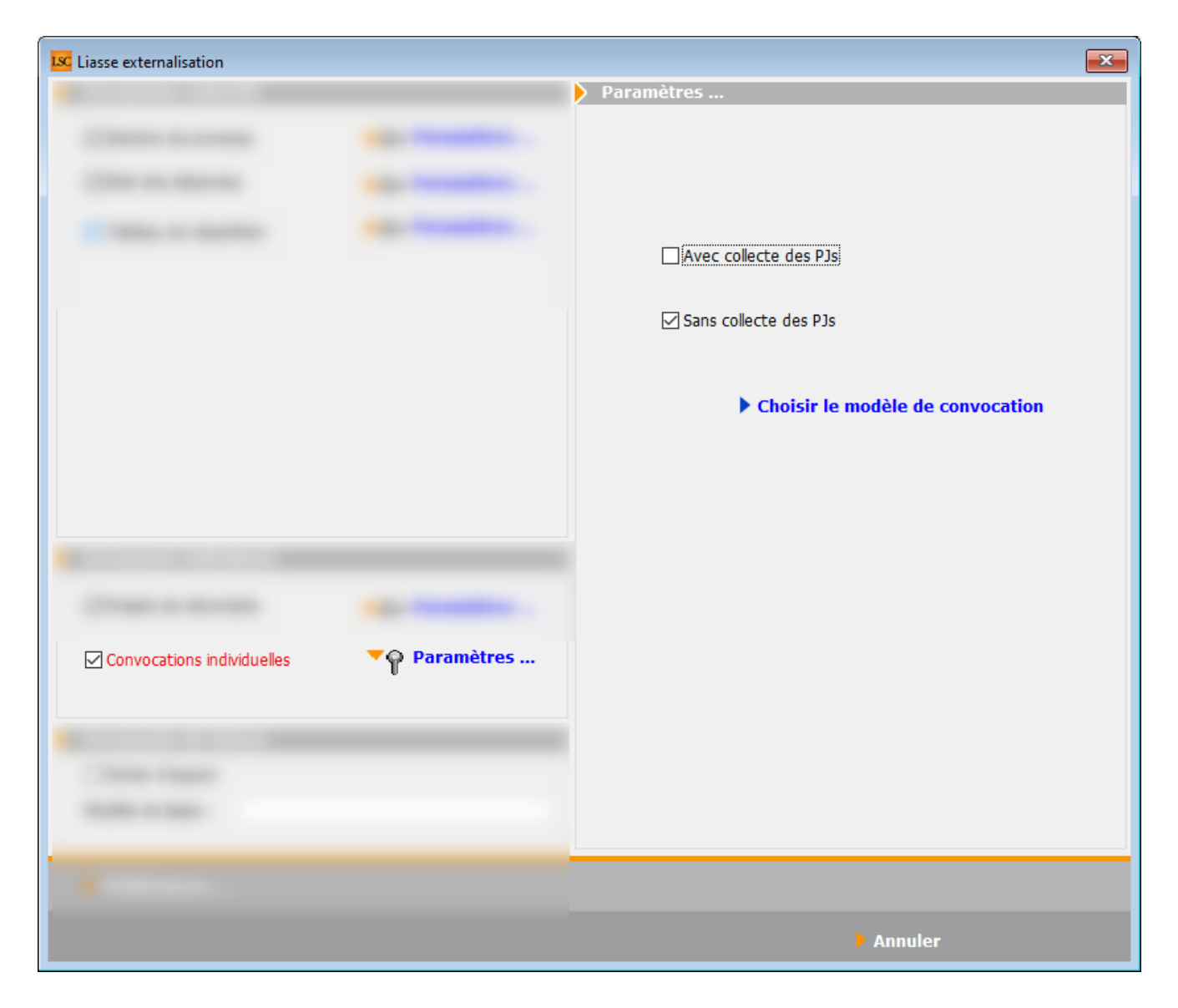

# Fichier d'export

Si vous n'externalisez pas vos convocations, cette option n'est pas utile.

#### **Bouton Préférences**

Là également, n'est utile que si vous externalisez. Permet de définir le dossier dans lequel s'enregistreront les différents documents

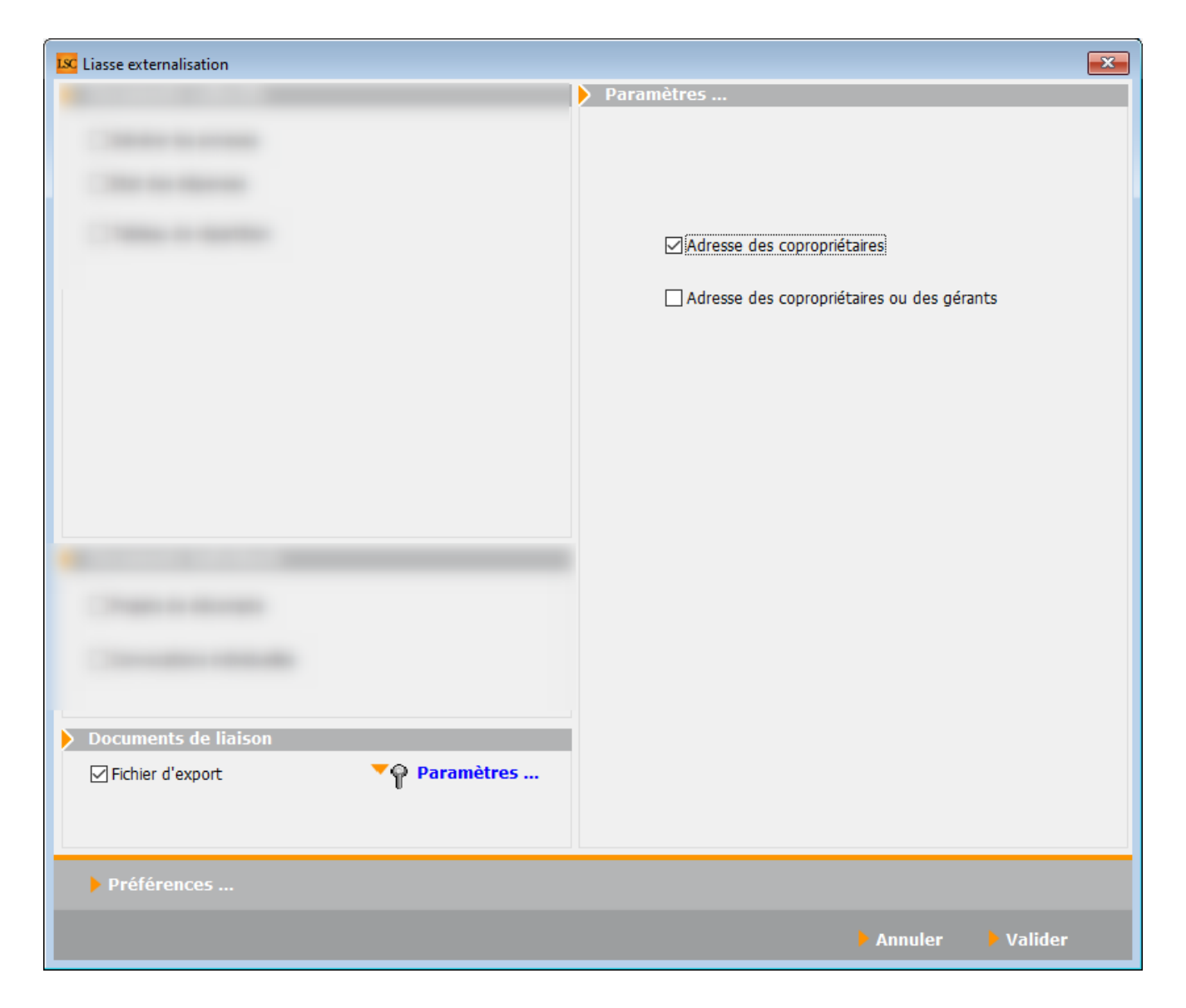

#### Modèle de liasse

Si vous remplissez cette donnée, c'est que vous ne faites pas d'externalisation de traitements de vos convocations d'AG.

LSC va donc créer un seul événement par copropriétaire sur le modèle défini à ce niveau et tous les documents préalablement cochés seront en PJ's dudit événement.

| Descent Street                                     |  |
|----------------------------------------------------|--|
| Parametres                                         |  |
|                                                    |  |
|                                                    |  |
|                                                    |  |
|                                                    |  |
|                                                    |  |
|                                                    |  |
|                                                    |  |
|                                                    |  |
|                                                    |  |
|                                                    |  |
|                                                    |  |
|                                                    |  |
|                                                    |  |
|                                                    |  |
|                                                    |  |
|                                                    |  |
|                                                    |  |
|                                                    |  |
| Documents de liaison                               |  |
|                                                    |  |
| Modèle de liasse : **** Liasse AG - tous documents |  |
|                                                    |  |
|                                                    |  |
| > Annuler                                          |  |

# Validation

Validez pour lancer tous les traitements. La fin du calcul est affiché par message !

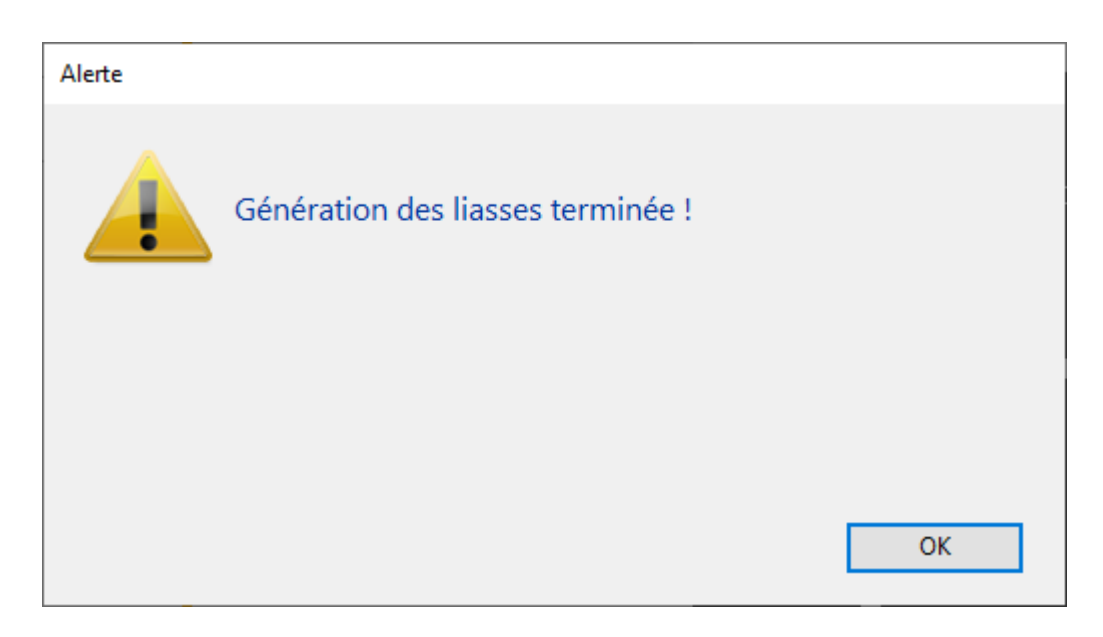

#### Si vous externalisez

Vous retrouverez tous les événements générés de la façon suivante :

- + Un pour les annexes
- + Un pour l'état des dépenses
- + Un pour le tableau de répartition
- + Un projet par copropriétaire
- + Une convocation par copropriétaire.

D'autre part, un dossier "LiasseAG" s'est crée sur votre disque dur (à l'endroit défini par la rubrique Préférences)

| 08/06/2021 09:22 | Dossier de fichiers                                                                                                    |                                                                                                    |
|------------------|----------------------------------------------------------------------------------------------------|----------------------------------------------------------------------------------------------------|
| 30/01/2020 09:24 | Dossier de fichiers                                                                                                    |                                                                                                    |
| 05/07/2021 11:22 | Dossier de fichiers                                                                                                    |                                                                                                    |
| 01/07/2021 16:55 | Dossier de fichiers                                                                                                    |                                                                                                    |
| 11/02/2020 10:09 | Dossier de fichiers                                                                                                    |                                                                                                    |
| 06/04/2021 11:28 | Dossier de fichiers                                                                                                    |                                                                                                    |
| 02/04/2021 10:24 | Dossier de fichiers                                                                                                    |                                                                                                    |
| 06/04/2021 11:28 | Dossier de fichiers                                                                                                    |                                                                                                    |
| 14/05/2020 08:48 | Dossier de fichiers                                                                                                    |                                                                                                    |
| 01/07/2021 14:51 | Dossier de fichiers                                                                                                    |                                                                                                    |
| 13/01/2021 14:11 | Dossier de fichiers                                                                                                    |                                                                                                    |
| 23/06/2021 15:05 | Dossier de fichiers                                                                                                    |                                                                                                    |
| 05/07/2021 11:04 | Raccourci                                                                                                    | 1 Ko                                                                                                    |
| 05/07/2021 08:02 | Raccourci                                                                                                    | 2 Ko                                                                                                    |
|                  | 08/06/2021 09:22<br>30/01/2020 09:24<br>05/07/2021 11:22<br>01/07/2021 16:55<br>11/02/2020 10:09<br>06/04/2021 11:28<br>02/04/2021 10:24<br>06/04/2021 10:24<br>06/04/2021 11:28<br>14/05/2020 08:48<br>01/07/2021 14:51<br>13/01/2021 14:51<br>13/01/2021 14:11<br>23/06/2021 15:05<br>05/07/2021 11:04<br>05/07/2021 08:02 | 08/06/2021 09:22         Dossier de fichiers           30/01/2020 09:24         Dossier de fichiers           05/07/2021 11:22         Dossier de fichiers           01/07/2021 16:55         Dossier de fichiers           11/02/2020 10:09         Dossier de fichiers           06/04/2021 11:28         Dossier de fichiers           02/04/2021 10:24         Dossier de fichiers           06/04/2021 11:28         Dossier de fichiers           06/04/2021 11:28         Dossier de fichiers           06/04/2021 11:28         Dossier de fichiers           01/07/2021 14:21         Dossier de fichiers           01/07/2021 14:51         Dossier de fichiers           13/01/2021 14:11         Dossier de fichiers           23/06/2021 15:05         Dossier de fichiers           05/07/2021 11:04         Raccourci           05/07/2021 08:02         Raccourci |

Dans celui-ci, vous trouverez un dossier par entité …puis un dossier par date d'AG

| AGO_2017_04_04_18_30_00 | 29/12/2020 08:21 | Dossier de fichiers |
|-------------------------|------------------|---------------------|
| AGO_2021_09_04_18_30_00 | 05/07/2021 11:21 | Dossier de fichiers |

Dans ce dernier dossier, tous les documents choisis s'y trouveront, y compris le fichier .txt d'export

| adresses        | 05/07/2021 11:21 | Document texte   | 10 Ko  |
|-----------------|------------------|------------------|--------|
| 📴 annexes       | 05/07/2021 11:21 | Microsoft Edge P | 135 Ko |
| convocations    | 05/07/2021 11:21 | Microsoft Edge P | 867 Ko |
| 📴 decomptes     | 05/07/2021 11:21 | Microsoft Edge P | 932 Ko |
| 📴 depenses      | 05/07/2021 11:21 | Microsoft Edge P | 128 Ko |
| 📴 tableaurepart | 05/07/2021 11:21 | Microsoft Edge P | 134 Ko |

#### Si vous n'externalisez pas,

Vous retrouverez un seul événement par copropriétaire avec une seul PJ contenant tous les documents cochés.

| 🔟 Liste Evenement 12 / 582 |       |                               |                         |                                            |                                                                          |                 |       |         |             |                     |   |
|----------------------------|-------|-------------------------------|-------------------------|--------------------------------------------|--------------------------------------------------------------------------|-----------------|-------|---------|-------------|---------------------|---|
| ✓ Act                      | ions  | 🗸 Aller à                     | > Rechercher >          | Créer > Historique                         | Séparer par mode d'exp. Séparer par mode d'exp.                          | ure 🗸 E         | nvoye | r une o | copie 🗸 🗸 E | xpédier <u>Aide</u> |   |
|                            |       | ^                             |                         |                                            |                                                                          |                 |       |         |             |                     | ٦ |
| De                         | A qui | Date / Heure                  | Service / Imm / Dossier | Identité                                   | Modèle / Sujet                                                           | Traitement      | Nb    | Ехр     | Via         | Note                |   |
| JLC                        | JLC   | <b>05/07/2021</b><br>11:29:38 | GILBERT<br>Syndic       | LEPITRE Abel<br>LEPITRE Abel               | **** Liasse AG - tous documents<br>Projet de décompte                    | 0               | 1     | 0       | En attente  |                     |   |
| JLC                        | JLC   | <b>05/07/2021</b><br>11:29:42 | GILBERT<br>Syndic       | ALOXE CORTON Denise                        | **** Liasse AG - tous documents<br>Projet de décompte                    | 0               | 1     |         | En attente  |                     |   |
| JLC                        | JLC   | <b>05/07/2021</b><br>11:29:45 | GILBERT<br>Syndic       | BROUILLY Alfred<br>BROUILLY Alfred         | **** Liasse AG - tous documents<br>Projet de décompte                    | 0               | 1     |         | En attente  |                     |   |
| JLC                        | JLC   | <b>05/07/2021</b><br>11:29:48 | GILBERT<br>Syndic       | CLIQUOT Mathilde<br>CLIQUOT Mathilde       | **** Liasse AG - tous documents<br>Projet de décompte                    | 0               | 1     |         | En attente  |                     |   |
| JLC                        | JLC   | 05/07/2021<br>11:29:52        | GILBERT<br>Syndic       | LAFITTE Alexis<br>LAFITTE Alexis           | **** Liasse AG - tous documents<br>Projet de décompte O-Liasse_LAFITTE A | 0<br>Alexis.pdf | -1    |         | En attente  |                     |   |
| JLC                        | JLC   | 05/07/2021<br>11:29:56        | GILBERT<br>Syndic       | LATOUR<br>LATOUR                           | **** Liasse AG - tous de 1-IMAGE-002.JPG<br>Projet de décompte           |                 |       |         | En attente  |                     |   |
| JLC                        | JLC   | <b>05/07/2021</b><br>11:29:59 | GILBERT<br>Syndic       | MEURSAULT Jeannine<br>MEURSAULT Jeannine   | **** Liasse AG - tous documents<br>Projet de décompte                    | 0               | 1     |         | En attente  |                     |   |
| JLC                        | JLC   | <b>05/07/2021</b><br>11:30:02 | GILBERT<br>Syndic       | MORGON Charles<br>MORGON Charles           | **** Liasse AG - tous documents<br>Projet de décompte                    | 0               | 1     |         | En attente  |                     |   |
| JLC                        | JLC   | 05/07/2021<br>11:30:06        | GILBERT<br>Syndic       | PETRUS Pierre<br>PETRUS Pierre             | **** Liasse AG - tous documents<br>Projet de décompte                    | 0               | 1     |         | En attente  |                     |   |
| JLC                        | JLC   | <b>05/07/2021</b><br>11:30:09 | GILBERT<br>Syndic       | Pierre PROPRIETAIRE<br>PROPRIETAIRE Pierre | **** Liasse AG - tous documents<br>Projet de décompte                    | 0               | 1     | 0       | En attente  |                     |   |
| JLC                        | JLC   | 05/07/2021<br>11:30:13        | GILBERT<br>Syndic       | TRILLON Bernard<br>TRILLON Bernard         | **** Liasse AG - tous documents<br>Projet de décompte                    | 0               | 1     |         | En attente  |                     |   |
| JLC                        | JLC   | <b>05/07/2021</b><br>11:30:16 | GILBERT<br>Syndic       | YQUEM Charles                              | **** Liasse AG - tous documents<br>Projet de décompte                    | 0               | 1     |         | En attente  |                     |   |

# **Export Athome**

Ce bouton permet de générer un fichier de type texte (.txt) au format de notre partenaire Athome pour l'externalisation de vos convocations

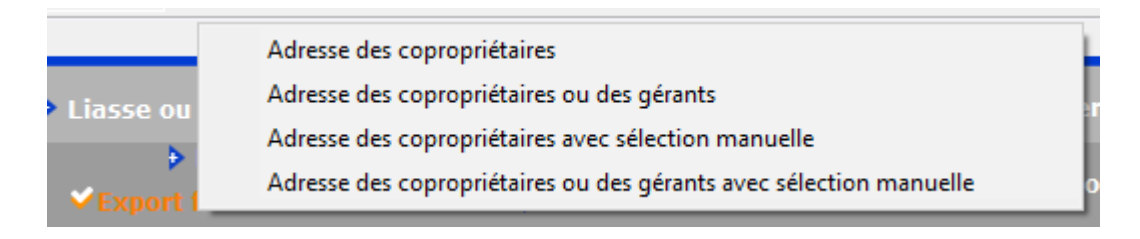

Quatre options vous sont proposées pour la génération dudit

fichier.

Une fois votre choix fait, une fenêtre s'ouvrira afin que vous puissiez enregistrer votre fichier sur votre disque dur.

Si vous passez par "Liasse ou externalisation", il est inutile d'utiliser cette option qui ferait doublon

# **Export AG Connect**

Ce bouton permet de gérer vos assemblées à distance OU à gérer les votes par correspondance (par import automatique) avec l'un de nos partenaires.

Pour plus d'informations, rendez-vous sur le store Crypto et/ou cliquez sur le lien suivant : <u>AG Connect</u>

# Étape suivante

Un clic sur cette rubrique permet de passer à la saisie des présences.

Cliquez sur le lien suivant pour accéder à la documentation liée : <u>saisie des présences</u>